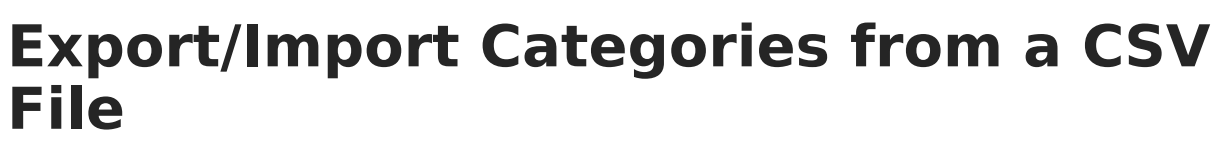

Last Modified on 10/22/2022 10:11 am CDT

Infinite Campus

Category Import Template | Import | Export

**PATH:** Staff Evaluations > Staff Evaluations Setup > Category Bank

**PATH:** Human Resources > Administration > Staff Evaluations Setup > Category Bank (HRenabled)

The Category Bank contains the areas of responsibility for which employees are being evaluated. Use the **Import** and the **Export to CSV** buttons to quickly import new category elements.

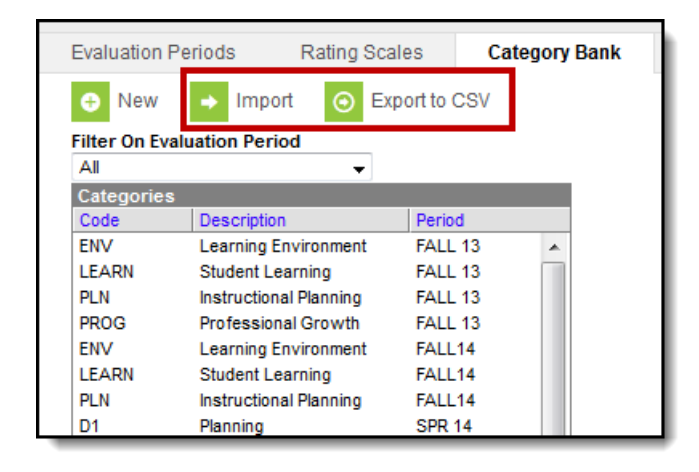

Import and Export to CSV buttons on the Category Bank tab

## **Category Import Template**

The Category Import Template provides the columns Campus requires for adding a new Category. To download a copy of the template, click the **Import** button then click the **Category Import Template** link. The importTemplate.csv file will open in Microsoft Excel.

| Evaluation Per            | riods Rat                             | ing Scales                       | Category Bank            | Evaluations                         |
|---------------------------|---------------------------------------|----------------------------------|--------------------------|-------------------------------------|
| New                       | Import                                | <ul> <li>Export to (</li> </ul>  | CSV                      |                                     |
| All                       | adon i criou                          | •                                |                          |                                     |
| Categories<br>Code<br>ENV | Category                              | Import                           |                          | ×                                   |
| LEARN<br>PLN<br>PROG      | S<br>In Upload file<br>P the template | (csv format) nee<br>e link below | eds to have a header row | v with specific headers as noted in |
| ENV<br>LEARN              | L<br>S                                | nport Template                   |                          |                                     |
| D1                        | Browse                                | No file select                   | ted.                     |                                     |
| D2<br>D3                  | C Upload                              |                                  |                          |                                     |
| D4                        | Professionalism                       | SPR                              | 14                       |                                     |

Category Import Template Link

Infinite Campus

The following table provides the column names in the importTemplate.csv file and the Staff Evaluation Category fields they populate.

Use **yes** or **no** (case sensitive) in the import file to indicate whether a checkbox field is marked.

- Enter **yes** for a marked checkbox (  $\bigtriangledown$  ).
- Enter **no** for a cleared checkbox (  $\_$  ).

| This Spreadsheet Column | Populates this Staff Evaluation<br>Category Screen Field                              | Max<br>Characters |
|-------------------------|---------------------------------------------------------------------------------------|-------------------|
| categoryCode            | Code                                                                                  | 10                |
| categoryDescription     | Description                                                                           | 100               |
| categoryPeriod          | Evaluation Period - The characters must match the code for an existing period.        | 10                |
| observationOnly         | Observation Only (checkbox)<br>Use <b>yes</b> or <b>no</b> (case sensitive)           | N/A               |
| ratingScaleCode         | Rating Scale - The characters must<br>match the code for an existing rating<br>scale. | 10                |
| rateAtCategory          | Category (checkbox)<br>Use <b>yes</b> or <b>no</b> (case sensitive)                   | N/A               |
| rateAtElement           | Element (checkbox)<br>Use <b>yes</b> or <b>no</b> (case sensitive)                    | N/A               |

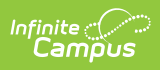

| This Spreadsheet Column              | Populates this Staff Evaluation<br>Category Screen Field                                                                                                    | Max<br>Characters |  |
|--------------------------------------|----------------------------------------------------------------------------------------------------|-------------------|--|
| rateAtSubElement                     | Sub-Element (checkbox)<br>Use <b>yes</b> or <b>no</b> (case sensitive)                                                                                                    | N/A               |  |
| useCheckboxCategory                  | Use Checkbox (Overrides rating scale)<br>(checkbox)<br>Use <b>yes</b> or <b>no</b> (case sensitive)                                                                         | N/A               |  |
| useCheckboxElement                   | Use Checkbox (Overrides rating scale)<br>(checkbox)<br>Use <b>yes</b> or <b>no</b> (case sensitive)                                                                         | N/A               |  |
| useCheckboxSubElement                | Use Checkbox (Overrides rating scale)<br>(checkbox)<br>Use <b>yes</b> or <b>no</b> (case sensitive)                                                                         | N/A               |  |
| elementCode                          | This field represents element Codes.                                                                                                    | 10                |  |
| elementDescription                   | This field represents element<br>Descriptions.                                                                                                    | 100               |  |
| elementRatingDefinitionCode1         | This field represents Rating Scale codes<br>from the associated Rating Scale. The<br>importTemplate.csv provides 5 of these<br>fields.                                      | 10                |  |
| elementRatingDefinition1             | This field represents Rating Scale<br>definitions from the associated Rating<br>Scale. The importTemplate.csv provides<br>5 of these fields.<br>The definition is optional. | 800               |  |
|                                      | Sub-Elements                                                                                                    |                   |  |
| subElementCode                       | This field represents Sub-Element<br>Codes.                                                                                                    | 10                |  |
| subElementDescription                | This field represents Sub-Element Code Descriptions.                                                                                                    | 100               |  |
| Sub-Element Rating Scale Definitions |                                                                                                    |                   |  |
| subElementRatingDefinitionCode1      | This field represents Rating Scale codes<br>from the associated Rating Scale. The<br>importTemplate.csv provides 5 of these<br>fields.                                      | 10                |  |

| This Spreadsheet Column     | Populates this Staff Evaluation<br>Category Screen Field                                                                                                    | Max<br>Characters |
|-----------------------------|----------------------------------------------------------------------------------------------------|-------------------|
| subElementRatingDefinition1 | This field represents Rating Scale<br>definitions from the associated Rating<br>Scale. The importTemplate.csv provides<br>5 of these fields.<br>The definition is optional. | 800               |

## Import

**PATH:** *Staff Evaluations > Staff Evaluations Setup > Category Bank* 

**PATH:** Human Resources > Administration > Staff Evaluations Setup > Category Bank (HRenabled)

Importing your modified copy of the Category Import Template adds new Categories to the Category Bank.

You cannot import Categories that already exist in the Category Bank AND are already associated with an Evaluation.

### 1. Click the **Import** button.

#### Result

The Category Import window displays.

| Evaluation Peri                       | iods Rating Scales                                               | Category Bank            | Evaluations                         |  |  |  |
|---------------------------------------|------------------------------------------------------------------|--------------------------|-------------------------------------|--|--|--|
| 🕂 New                                 | O New → Import O Export to CSV                                   |                          |                                     |  |  |  |
| Filter On Evalua<br>All<br>Categories | ation Heriod                                                     |                          |                                     |  |  |  |
| Code<br>ENV                           | Category Import                                                  |                          | ×                                   |  |  |  |
| PLN<br>PROG                           | c<br>In Upload file (csv format) ne<br>P the template link below | eds to have a header row | v with specific headers as noted in |  |  |  |
| ENV<br>LEARN                          | L<br>S<br>Category Import Template                               |                          |                                     |  |  |  |
| D1<br>D1.5                            | Browse_ No file select                                           | ted.                     |                                     |  |  |  |
| D2<br>D3                              | d Upload                                                         |                          |                                     |  |  |  |
| D4                                    | Professionalism SPR                                              | 14                       |                                     |  |  |  |

- 2. Click the Browse button.
- 3. Select your modified copy of the Category Import Template and click **Open**.
- 4. Click the **Upload** button.

### Result

A confirmation message displays.

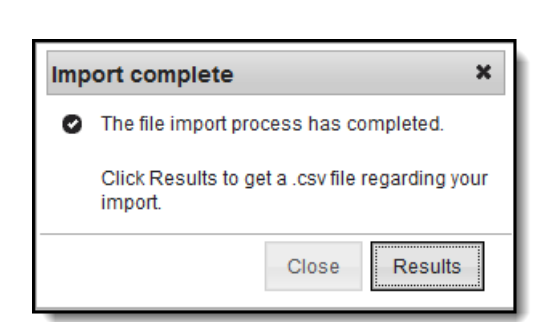

5. Click the **Results** button to view the importResults.csv file.

The importResults.csv file reports the errors that may have occurred. Use the **result** column to sort the results.

|   | А      | В                                                    | С    | D         | E        | F         | G      |
|---|--------|------------------------------------------------------|------|-----------|----------|-----------|--------|
| 1 | result | errors                                               | line | categoryC | elementC | subEleme  | ntCode |
| 2 | Error  | Invalid Period Code. Period Code (SUM 14) not found. | 23   | ENV       | ENV 1.2  | ENV 1.2.1 |        |
| 3 | Error  | Invalid Period Code. Period Code (SUM 14) not found. | 23   | ENV       | ENV 1.2  | ENV 1.2.1 |        |
| 4 | Error  | Invalid Period Code. Period Code (SUM 14) not found. | 23   | ENV       | ENV 1.2  | ENV 1.2.1 |        |

# Export

**PATH:** *Staff Evaluations > Staff Evaluations Setup > Category Bank* 

**PATH:** Human Resources > Administration > Staff Evaluations Setup > Category Bank (HRenabled)

Exporting Categories allows you to easily modify categories with similar names and add them to a new Evaluation Period. When you export categories to a CSV file, you can edit your categories by using Microsoft Excel spreadsheet software then use the Import process to update them.

1. Click the **Export to CSV** button.

#### Result

The Category Export window displays.

| Category Export                                                                                                    | × |
|----------------------------------------------------------------------------------------------------|---|
| Export file categories (.csv format).                                                                                                    |   |
| Evalution Period(s)          All         SUM 13: Summer 2013         FALL 13: Fall 2013         WINT 13: Winter 2014         SED 44: Spring 2014 |   |
| (CTRL-click to select multiple)                                                                                                    |   |

2. Select the **Evaluation Periods** you want to export and click the **Export** button.

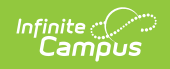

### Result

The file opens in Microsoft Excel spreadsheet software.